## King Township Web Portal Entrance Permits – Step by Step Guide

Prior to applying for a Entrance Permit, you will need to obtain a Zoning Certificate first. You can apply in the Portal under, **Planning and Zoning Services**, **Apply for a Planning Application or Zoning Certificate**.

- 1. Under **Development Engineering**, select **Apply for a Development Engineering Permit**.
- 2. Choose the Application Type Entrance Permit
- 3. Enter a general **Description of the Work Being Done**. If you are the Property Owner, include Company Information who will be doing the works and Contract Person.
- 4. Under **Permit Types** make sure "Entrance Permit" is selected. *Next Step*.
- 5. Select the option(s) that best suit the proposal (multiple can be selected). Next Step.
- 6. Input the quantity. Next Step.
- 7. Select Location Address. Next Step.
- 8. Insert address in **Search for Location**. Address should automatically populate. *Next Step*.
- 9. Add Business from Address Book (Skip this Step if the business does not come up). Not all businesses have been entered at this time. *Next Step*.
- Upload the following documents: Site Plan showing proposed works, Zoning Certificate, Pre-construction Photos (right of way and location of proposed works), Certificate of Insurance (Contractor's), Conservation Authority Permit (if required) *Next Step*.
- 11. Select Do you Agree **Yes**. Next Step.
- 12. Type Characters.
- 13. Submit.

If you have any questions, please contact us at drivewayentrance@king.ca.

Development Engineering, Growth Management Services